### Canon varioPRINT Configurator Help

#### Notice

- This website contains JavaScript. Please activate JavaScript in your browser's settings when you use this website.
- This website uses the style sheet. If you see any problems on the display, please activate the style sheet settings of your browser.
- This site uses pop-up functions on screens such as displaying the result of product combination and downloading files. If your browser is set to "Block pop-up windows", it may not work properly, so please unblock it. For how to cancel the block setting, refer to the help of the browser.

#### Availability by environment and browser type

It corresponds to the latest version of each of the following browsers.

- Firefox
- Google Chrome
- Microsoft Edge
- Safari

### Instructions for operation

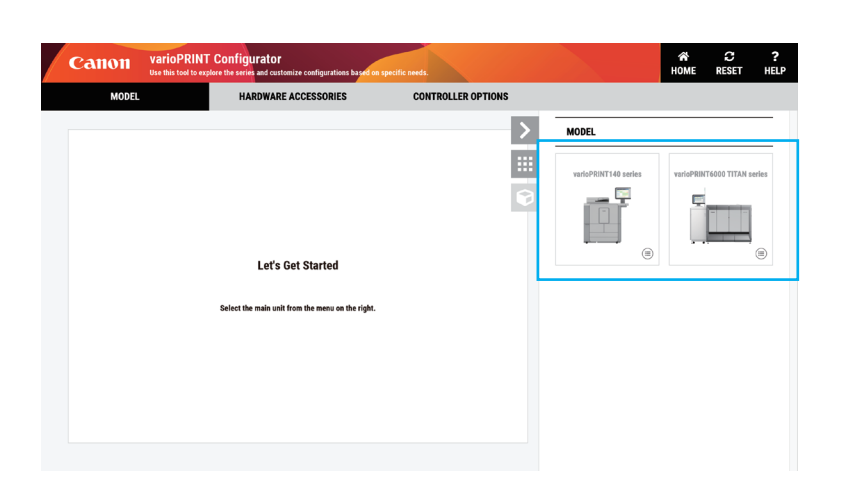

1) Please select the main body.

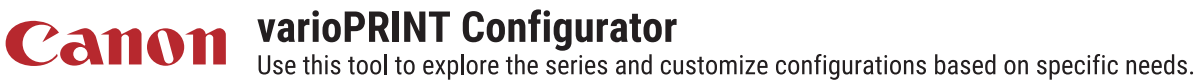

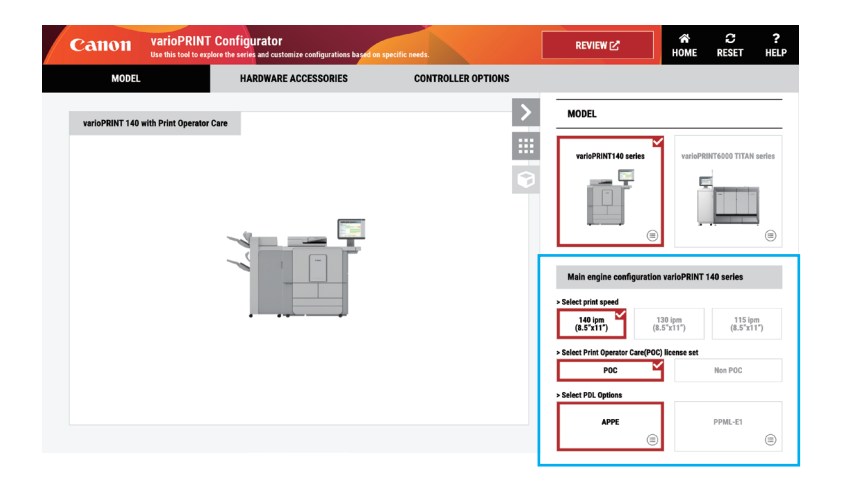

2) Select the main engine configuration and initial configuration settings.

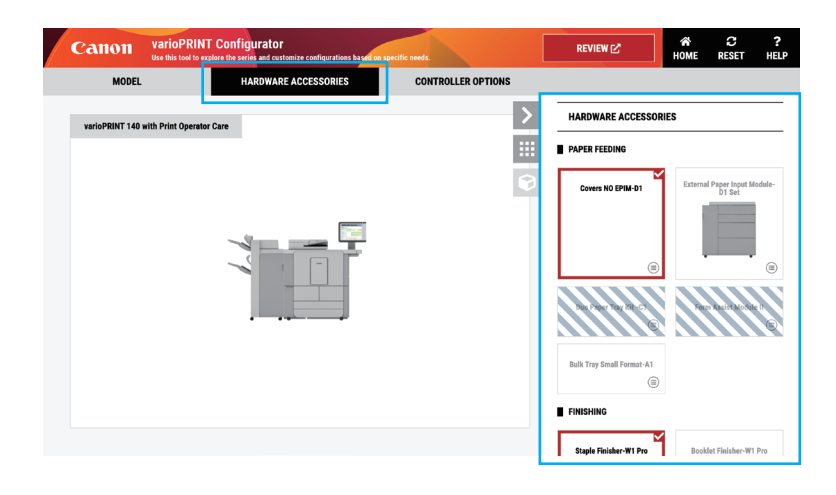

3) Then click "HARDWARE ACCESSORIES" and select each item. Items that cannot be selected are grayed out, so please see the caution statement displayed by mouse over.

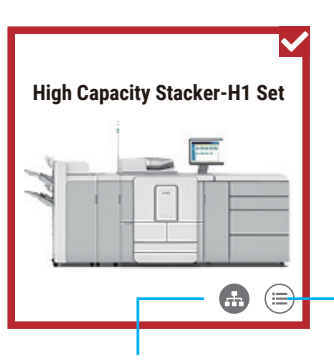

Button to display product description

Button to change the combination of dependent optional products

4) Also click "CONTROLLER OPTIONS" and select each item.

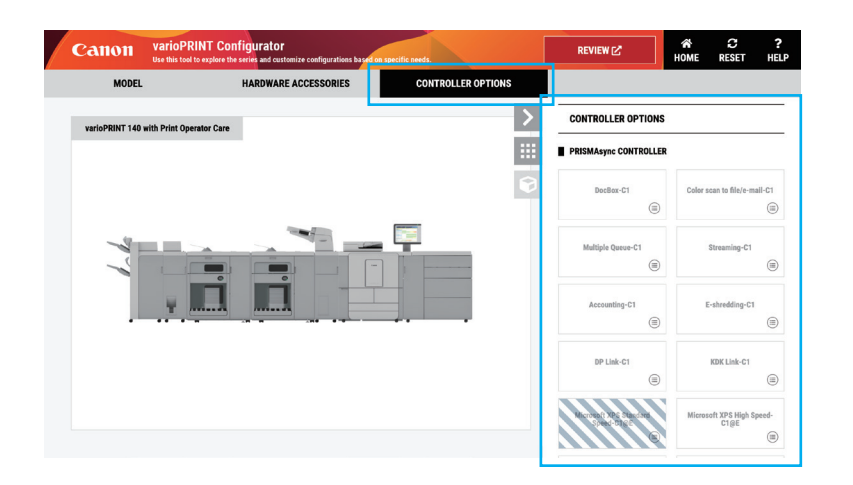

# **Canon** varioPRINT Configurator Use this tool to explore the series and customize configurations based on specific needs.

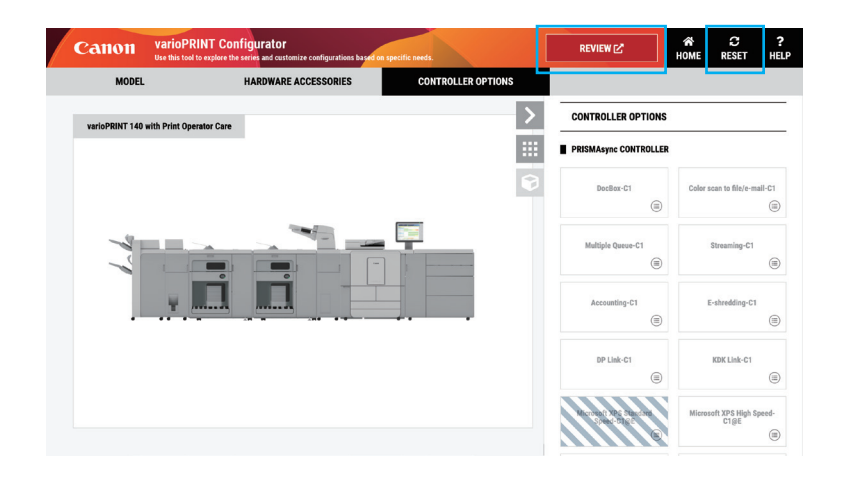

- 5) After selecting all the main body and items, click "REVIEW" on the upper right. Click "RESET" to deselect all.
- \* Please enable the pop-up function of your browser.

6) Click "REVIEW" to display the "Combination result display screen" as shown on the left. You can download the combined image as a PNG image and all the information as an Excel file or PDF file.

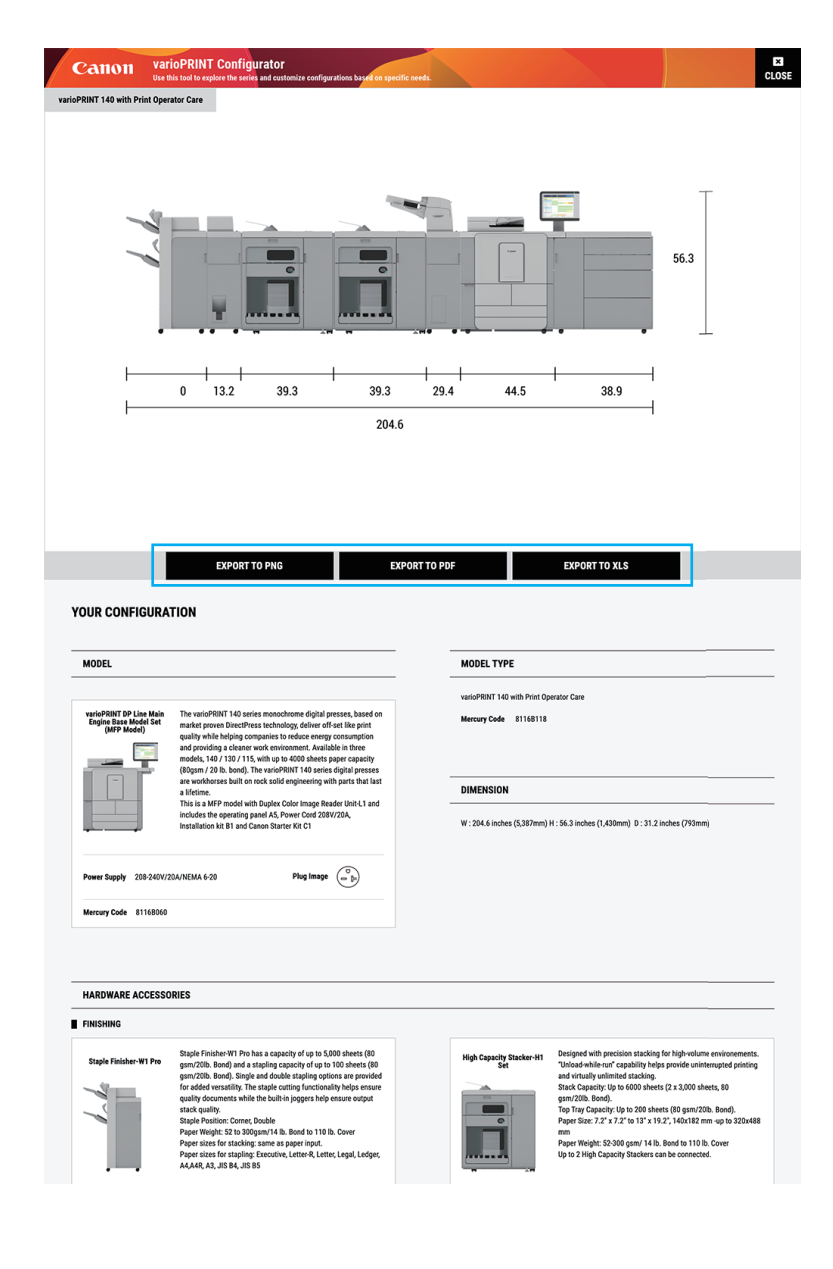

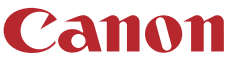

**Canon** varioPRINT Configurator Use this tool to explore the series and customize configurations based on specific needs.

#### **Description of each button**

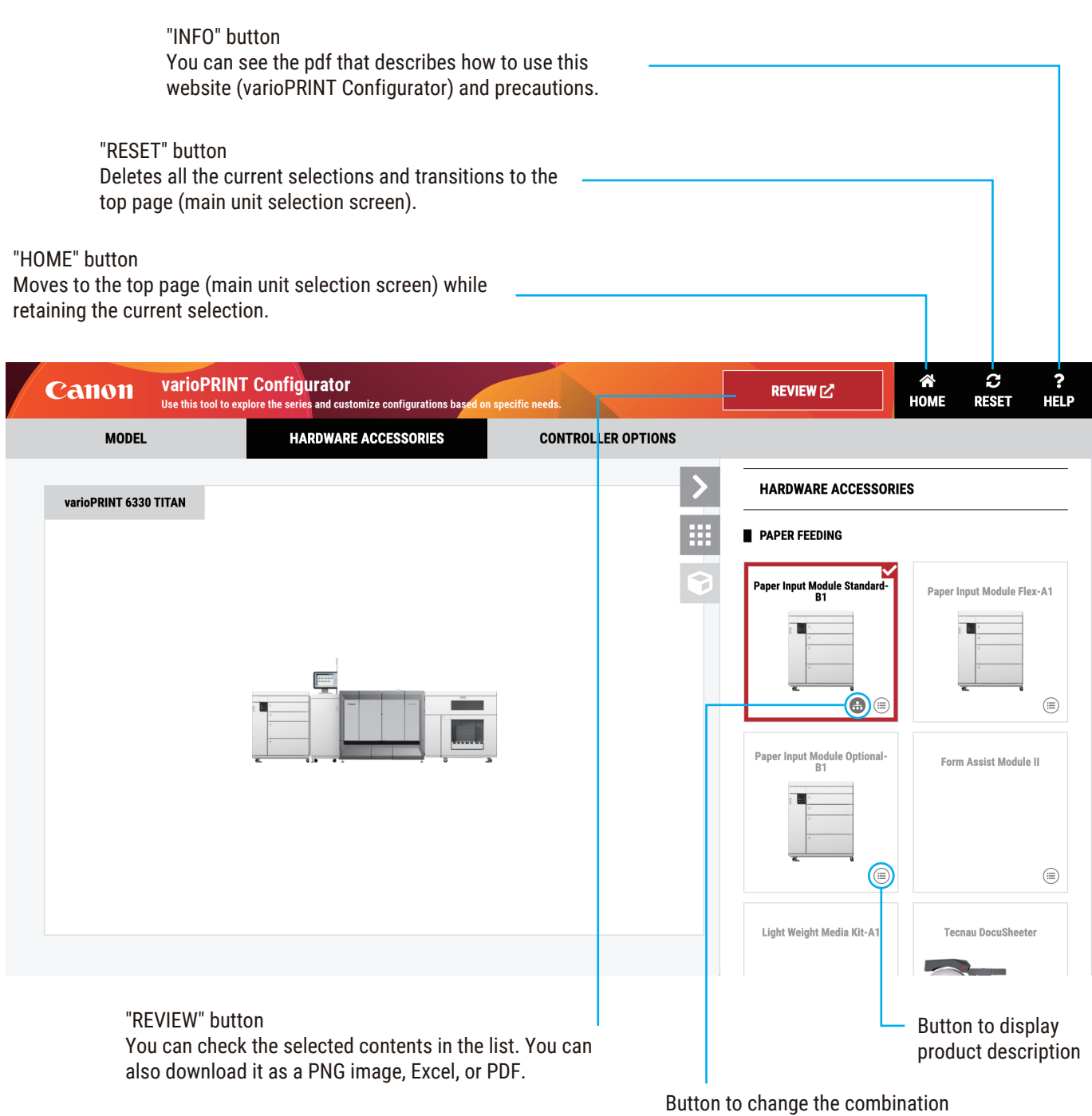

of dependent optional products

- · Please note that all information will be deleted when you close the browser.
- Each time you press the button, the REVIEW page opens in a new tab (window) such as Config A, Config B ..., so you can make other settings while keeping the settings you have made once.

## **Canon** varioPRINT Configurator Use this tool to explore the series and customize configurations based on specific needs.

#### Terms of Use

- These terms apply to this website which provides a tool called "Configurator" (hereafter website), which is managed and maintained by Canon Production Printing Netherlands B.V. (hereafter CPP).
- The Configurator is intended to provide information that will help guide you in your product selection, but we do not guarantee that it is accurate or current, or useful for your purpose.
- Please refer to the latest Price List and/or Customer Expectations Document (CED) for the most current information regarding dependencies, connectivity requirements, dimensions, item codes, etc., for the Accessories.
- CPP is not responsible for any claims, damages, or liability that you may incur from using this website.
- CPP may alter or delete any information on this website at any time without notice to the user.
- Also, if necessary, CPP reserves the right to remove this website from public view at any time, either temporally or permanently.
- CPP is not liable for any claims, damages or liability incurred due to these changes.

#### **Copyrights and Trademarks**

- All material on this site including but not limited to text, images, programs, etc. (hereafter "Content") of this website is protected by domestic and international copyright laws, international conventions and laws.
- The Content shall not be reprinted, or published in a magazine, book, or other digital media formats etc without the prior written permission of CPP.
- · Canon logo is a registered trademark of Canon Inc. in the United States and may also be a registered trademark or trademark in other countries. varioPRINT and PRISMA are registered trademarks of Canon Production Printing Netherlands B.V. All other referenced product names and marks are trademarks of their respective owners.

#### Restrictions

- 1) You shall not analyze, disassemble, decompile or otherwise reverse engineer the software which configures this website.
- 2) You shall not infringe the rights of Canon or third parties, including but not limited to intellectual property rights, copyright rights, trademark, and patent rights, portrait rights, and privacy.
- 3) You shall not reproduce, modify, remove or delete any content, data, database, or software of Canon or third parties, which is accessed and available by using this website or the software which configures this website.
- 4) You shall not modify, remove or delete any copyright notice of Canon or its licensors contained in this website, including software which configures the website.
- 5) You shall not cause electronic damage to Canon's or its third parties' equipment used to provide this website.
- 6) You shall not send or make available harmful programs such as invalid data or a computer virus to a third person through this website.
- 7) You shall not use for the purpose of violating laws or public order and morality or for inducing violations.
- 8) You shall not interfere with the operation or provision of this website.
- You shall not damage the reputation of Canon or third parties.